## **Einrichtung des LSPB-Account auf einem IPhone**

1. In Einstellungen "Mail" auswählen

| SIM fehlt 奈                                                    | 23:27                  |   |
|----------------------------------------------------------------|------------------------|---|
|                                                                | Einstellungen          |   |
|                                                                | Begegnungsmitteilungen | > |
| · ·                                                            | Batterie               | > |
|                                                                | Datenschutz            | > |
| Å                                                              | App Store              | > |
|                                                                | Wallet & Apple Pay     | > |
| •                                                              | Passwörter             | > |
|                                                                | Mail                   | > |
|                                                                | Kontakte               | > |
|                                                                | Kalender               | > |
|                                                                | Notizen                | > |
| <ul> <li>(e)</li> <li>(e)</li> <li>(e)</li> <li>(e)</li> </ul> | Erinnerungen           | > |
|                                                                | Sprachmemos            | > |

## 2. "Accounts" auswählen

| SIM fehlt 🧲        |                                      | 23:28             |          | , |
|--------------------|--------------------------------------|-------------------|----------|---|
| K Einster          | ellungen                             | Mail              |          |   |
| MAIL 2             | ZUGRIFF ERLAU                        | IBEN              |          |   |
|                    | Siri & Suche                         | en                |          | > |
| Ê                  | <b>Mitteilunge</b><br>Banner, Kennze | <b>1</b><br>ichen |          | > |
| (( <sup>†</sup> )) | Mobile Date                          | en                |          |   |
|                    |                                      |                   |          |   |
| Acco               | unts                                 |                   | 2        | > |
| E-MAI              | L-LISTE                              |                   |          |   |
| Vorso              | Vorschau                             |                   | 2 Zeilen | > |
| An/Ko              | An/Kopie anzeigen                    |                   |          |   |
| Streid             | Streichgesten                        |                   |          | > |
| NACHI              | RICHTEN                              |                   |          |   |
| Löscl              | Löschen bestätigen<br>Datenschutz    |                   |          |   |
| Dater              |                                      |                   |          | > |

## 3. Account hinzufügen

| SIM | fehlt 奈                             | 23:02                  |        | ) |
|-----|-------------------------------------|------------------------|--------|---|
| <   | Mail                                | Accounts               |        |   |
|     |                                     |                        |        |   |
|     | ACCOUNTS                            |                        |        |   |
|     | <b>iCloud</b><br>iCloud Drive, Kont | akte, Kalender und 8 w | eitere | > |
|     | Account hinzu                       | fügen                  |        | > |
|     |                                     |                        |        |   |
|     | Datenabaleich                       | 1                      | Push   | > |
|     |                                     |                        |        |   |
|     |                                     |                        |        |   |
|     |                                     |                        |        |   |
|     |                                     |                        |        |   |
|     |                                     |                        |        |   |
|     |                                     |                        |        |   |
|     |                                     |                        |        |   |
|     |                                     |                        |        |   |
|     |                                     |                        |        |   |
|     |                                     |                        |        |   |
|     |                                     |                        |        |   |

3. "Microsoft Exchange" auswählen

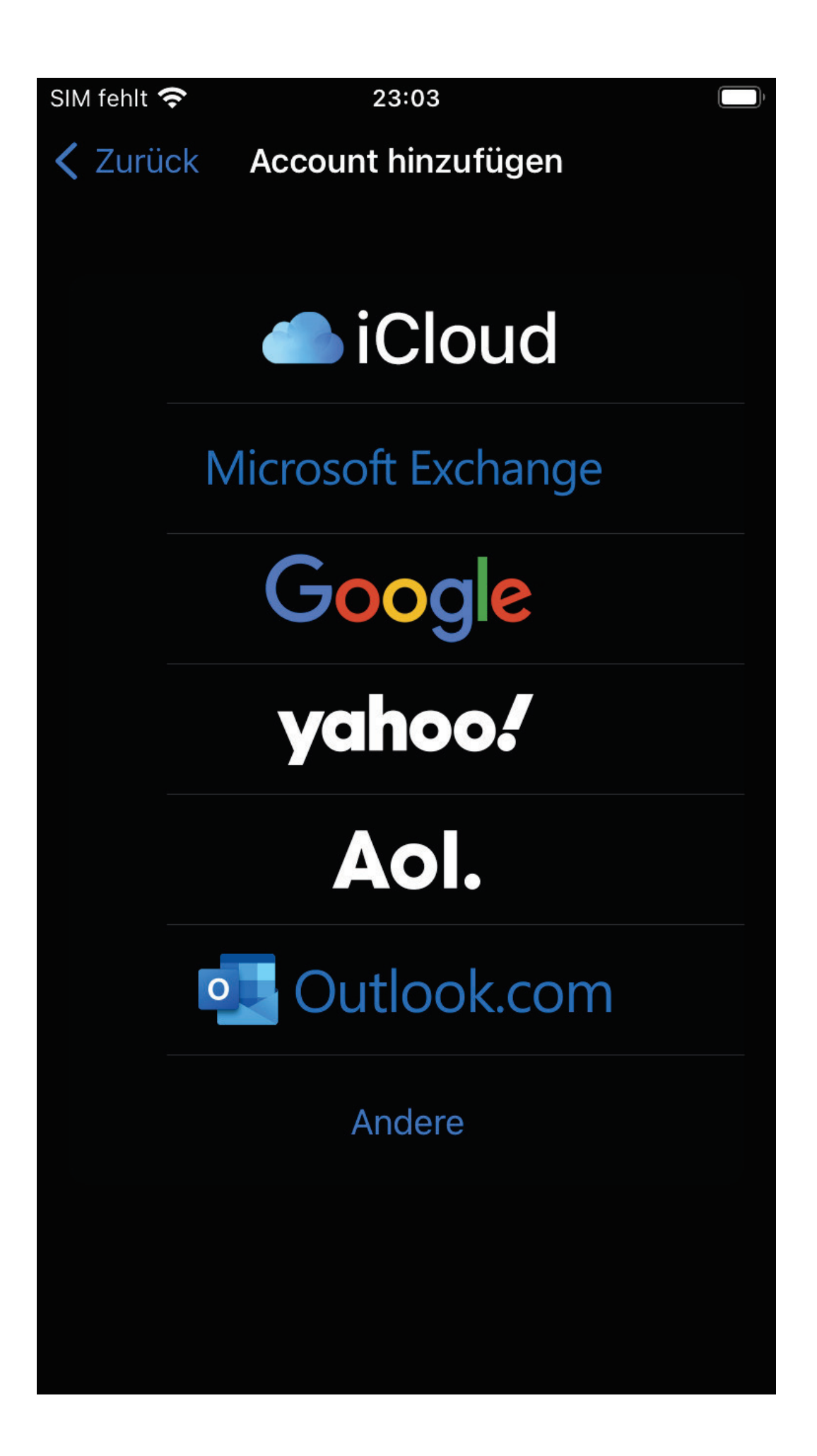

4. <LSPB-Account>@lspb.de in das Feld eingeben und passende Beschreibung hinzufügen

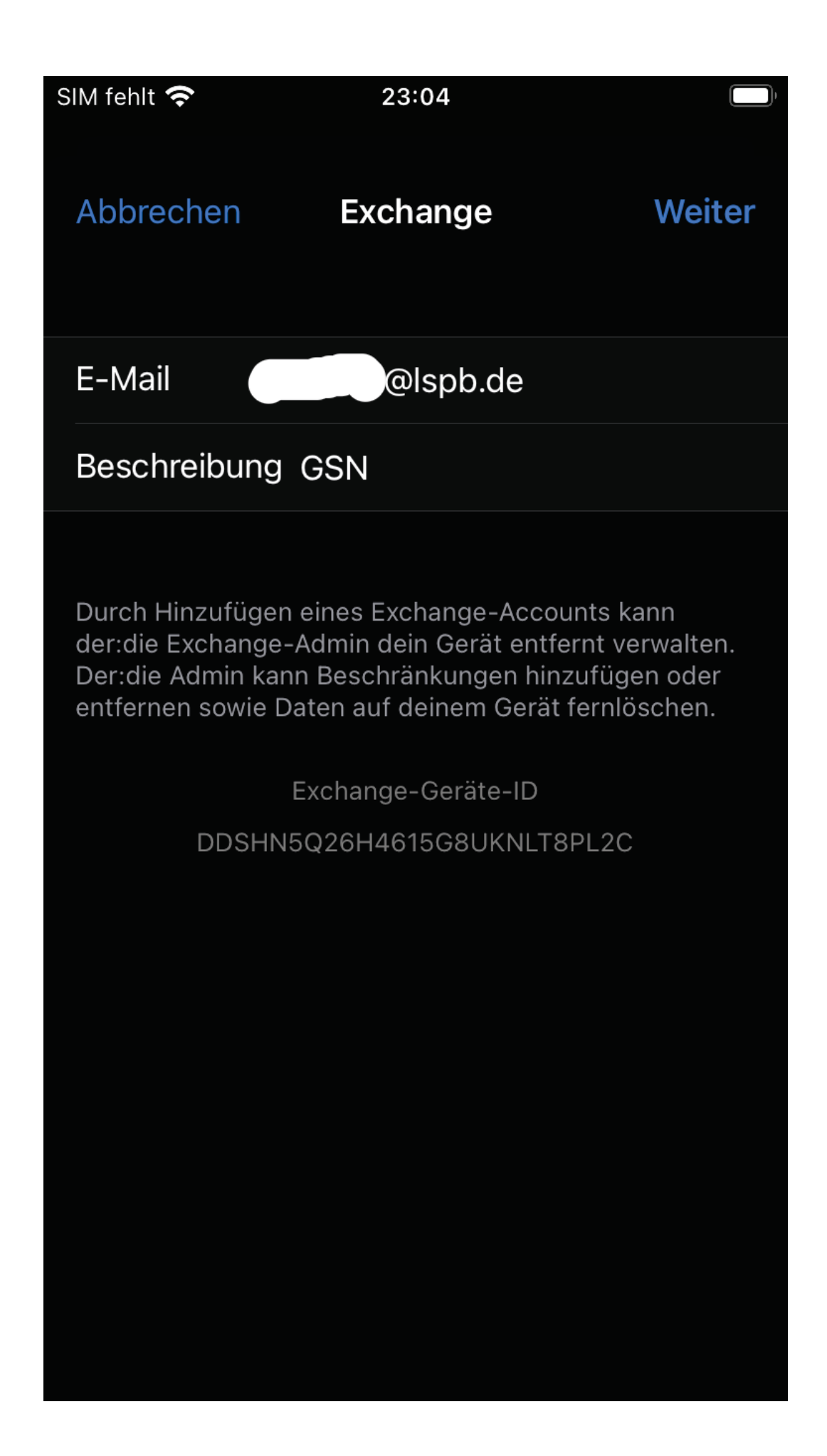

5. Mit "Anmelden" bestätigen

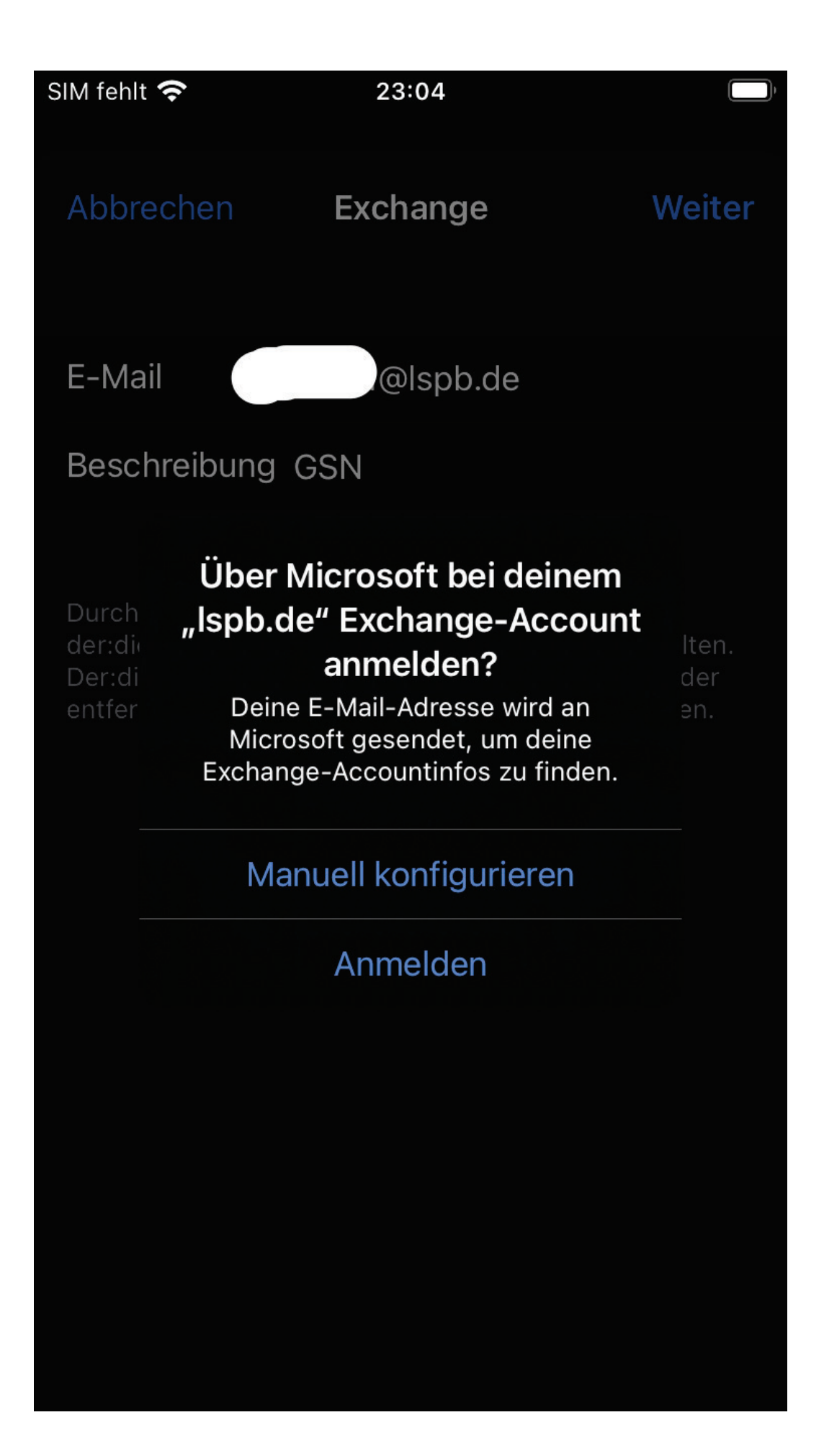

6. Passwort des LSPB-Accounts eingeben

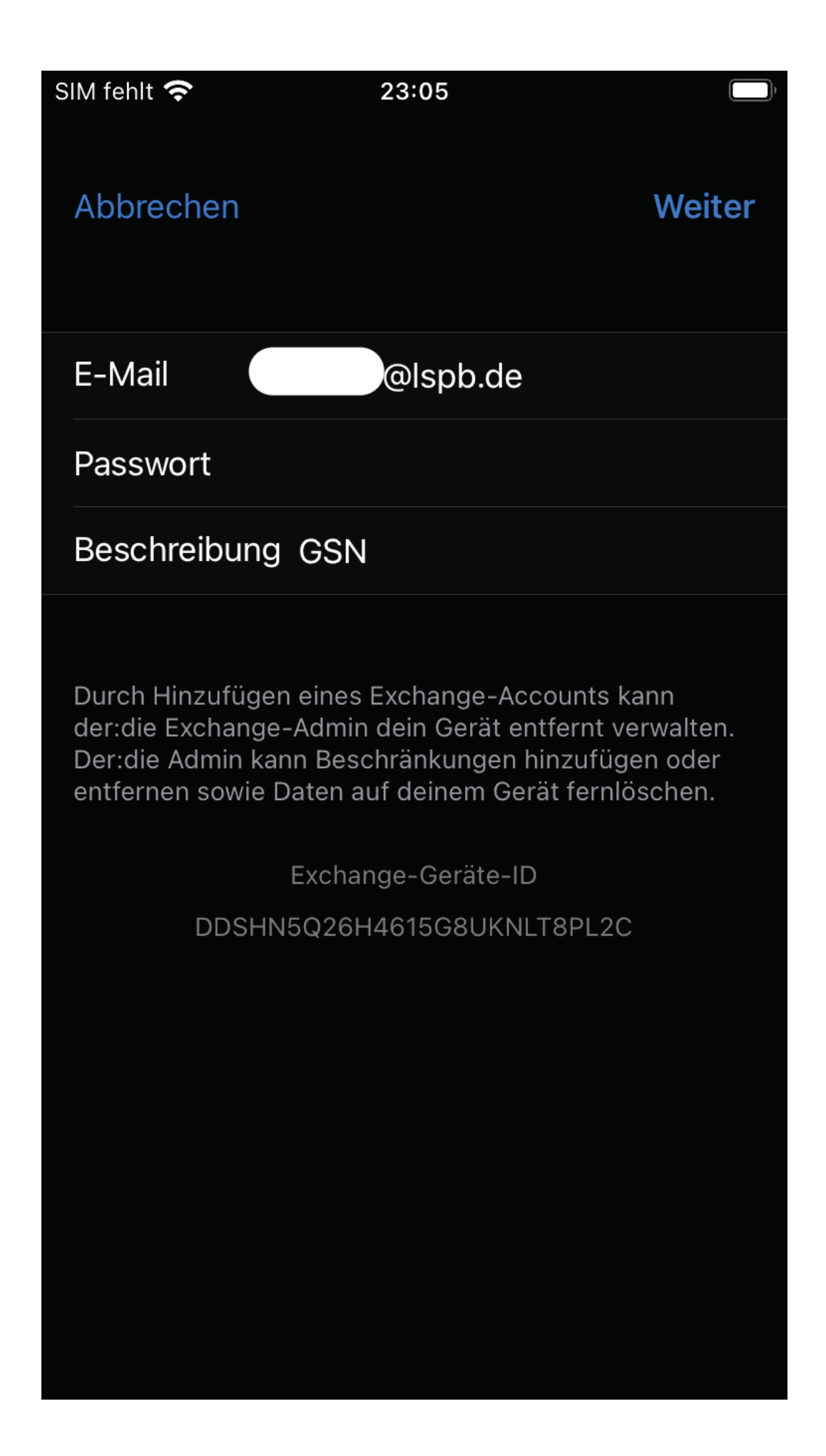

7. Server "mail.lspb.de" und den Benutzernamen =LSPB-Account eingeben

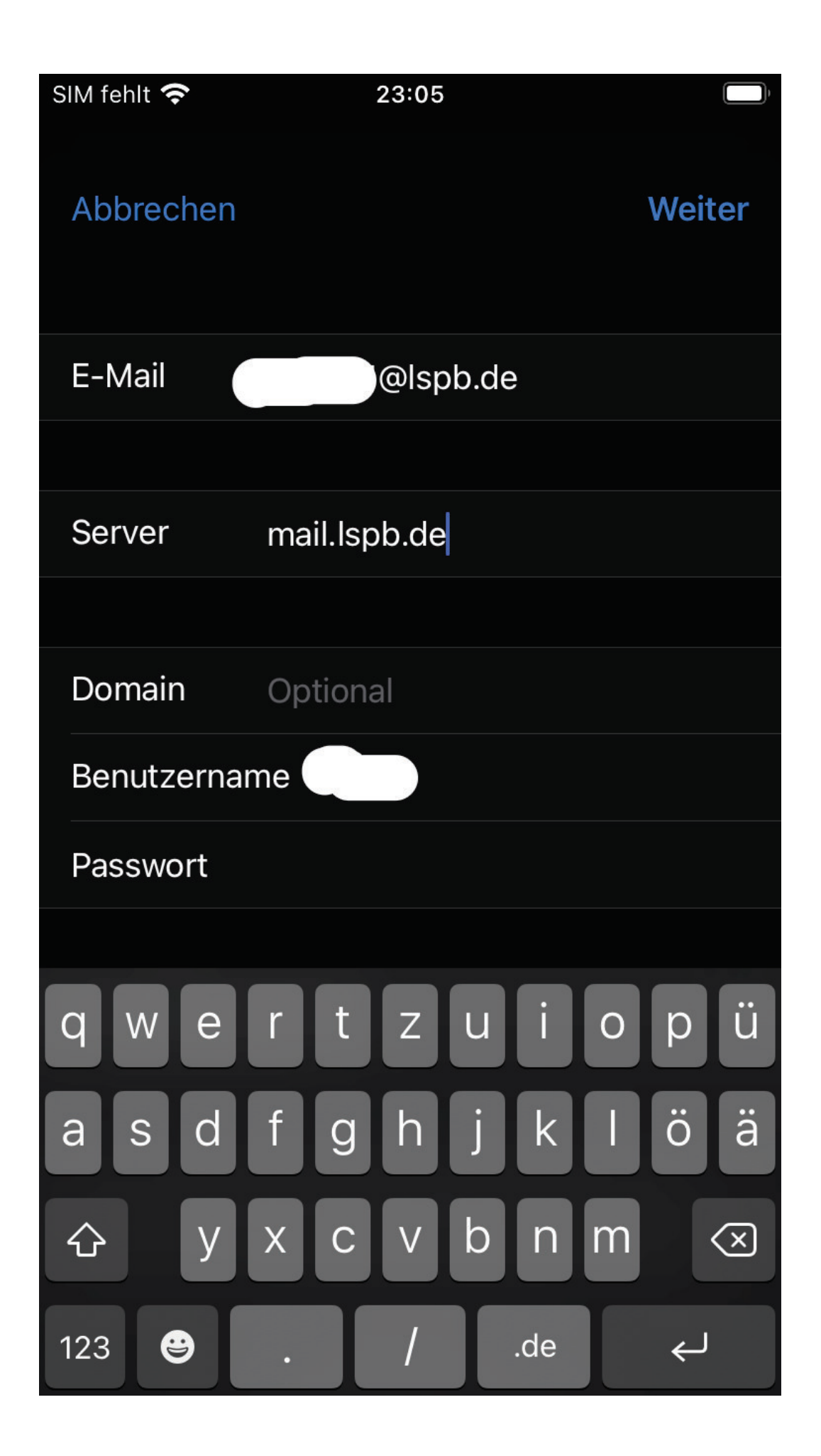

## 8. "Sichern" kicken

| SIM fehlt 🧲                                                                                                    | $\dot{\gamma}_{\rm rc}$ | 23:06 | • 1     | ŀ |
|----------------------------------------------------------------------------------------------------|-------------------------|-------|---------|---|
| Abbrec                                                                                                    | hen                     | GSN   | Sichern |   |
|                                                                                                    | Mail                    |       |         |   |
|                                                                                                    | Kontakte                |       |         |   |
|                                                                                                    | Kalender                |       |         |   |
| <ul> <li>(a)</li> <li>(b)</li> <li>(c)</li> <li>(c</li></ul> | Erinnerunge             | en    |         |   |
|                                                                                                    | Notizen                 |       |         |   |
|                                                                                                    |                         |       |         |   |
|                                                                                                    |                         |       |         |   |
|                                                                                                    |                         |       |         |   |
|                                                                                                    |                         |       |         |   |
|                                                                                                    |                         |       |         |   |